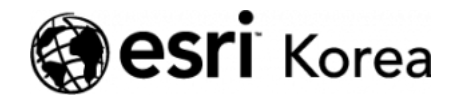

Ξ

★ > [ArcGIS Pro 완전 정복!] ⑨ 실업률이 범죄에 미치는 영향

#### <u>← →</u>

# [ArcGIS Pro 완전 정복!] ⑨ 실업률이 범죄에 미치는 영향

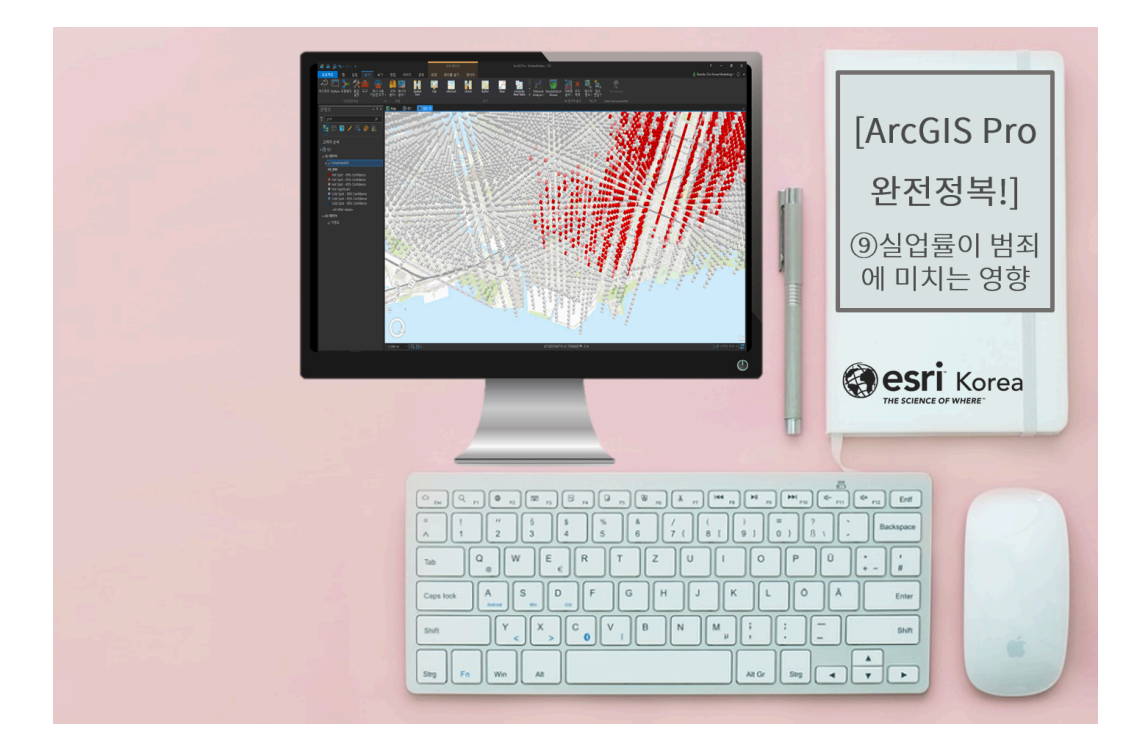

'청년 실업률'이 연일 큰 화두로 떠오르고 있습니다. 지난해 청년실업률은 9.8% 를 기록하며 1999년 통계기준 변경 이후 최고치를 달성하기도 했는데요, 사실 실업문제는 비단 한국만이 아닌 전 세계의 공통 관심사가 된지 오래입니다.

실업률이 계속되면 사회적으로 어떤 영향을 미치게 될까요? 최근에는 높은 실업 률로 야기될 수 있는 각종 사회문제에도 관심이 많아지고 있습니다. 특히 범죄학 분야에서는 경기침체나 실업률의 변화가 범죄발생에 끼치는 영향을 오랫동안 주 시해왔는데, 공간 분석을 통해 실업률과 범죄의 상관관계를 알아볼 수 있습니다. 공간 분석은 주로 과거에 발생한 사건 및 현상에 대해 원인을 찾고 결과를 분석 하는 데 사용되고 있습니다. 하지만 위치 정보가 있는 공간 데이터를 이용하면 미래에 어떤 일이 일어날지 예측하고, 어떻게 대응할지 예방할 수도 있습니다.

예측과 예방을 어떻게 수행하는지 사례를 통해 알아볼까요?

A 지역의 범죄율이 전체적으로 감소했음에도 불구하고 유독 특정 구역에서만 지 속해서 증가했습니다. A 지역의 경찰서장은 범죄율 증가에 대한 원인 및 해결 방 안을 찾기 위해 데이터 분석가의 도움이 필요하다는 것을 느꼈습니다.

경찰서장은 분석가에게 여러 가지 공간 데이터를 제공하면서 범죄와 가장 강력 한 상관관계를 가진 요인을 찾아 달라고 요청했습니다. 사건 발생 일자, 범죄 유 형, 위치 정보를 포함한 범죄 데이터 외에도 공간적 상관관계 분석에 필요한 주 류 판매점 위치, 빈곤율, 실업률 데이터가 제공됐습니다.

먼저 분석가는 범죄 데이터를 이용한 핫스팟 분석을 수행한 뒤 패턴 결과를 기반 으로 심각하고 연속적인 범죄가 일어나는 지역을 파악합니다. 특히 범죄의 심각 성과 발생 시간대를 나타내는 **3D** 시공간 큐브 데이터를 생성하여 동향을 살펴보 고, 주류 판매점, 빈곤률, 실업률 데이터를 추가적으로 분석해 공간적 상관관계 가 가장 높은 요인을 발견합니다.

자, 그럼 실습을 시작해봅시다!

# [Training : Analyzing violent crime, workflow]

#### ☞ 데이터 불러오기

먼저 Broken Bottle 패키지 파일을 불러옵니다. Violent Crime 2014 데이터의 속성 테이블을 열어 범죄 발생 지역의 분포, 범죄 유형, 일자를 확인합니다.

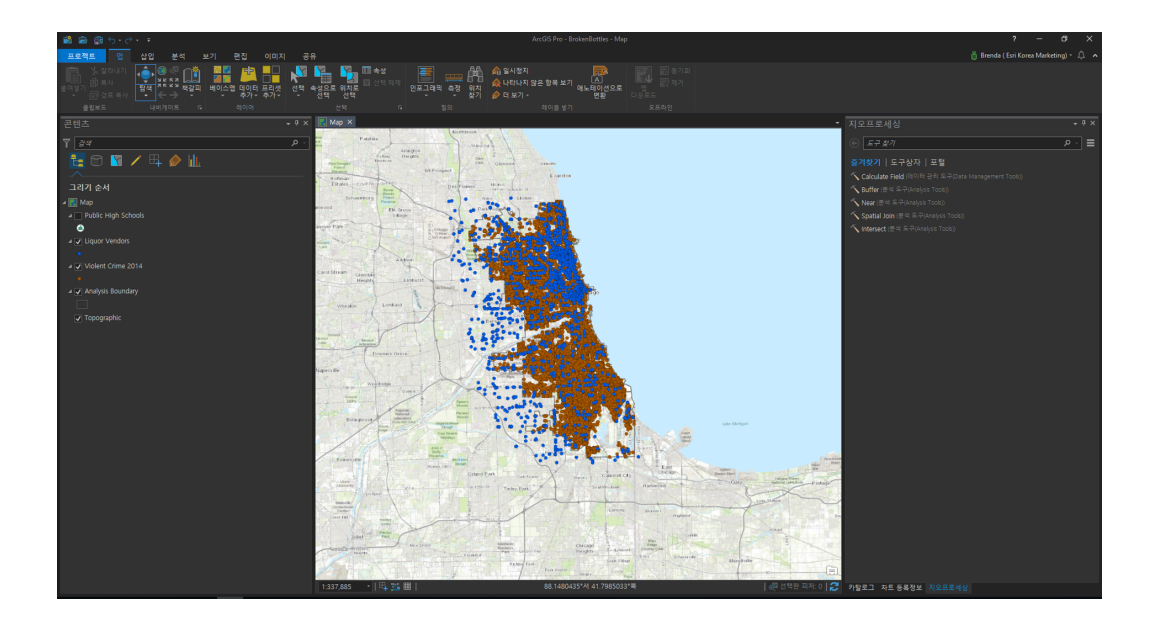

## 🐨 시공간 큐브 및 핫스팟 생성

범죄 발생 지역을 확인하고 패턴을 파악하기 위해 시공간 큐브 생성 및 핫스팟 분석을 수행합니다.

# [포인트를 집계하여 시공간 큐브 생성(Create Space Time Cube By Aggregating Points)]

- 입력 피처(Input Feature): Violent Crime 2014
- 결과 시공간 큐브(Output Space Time Cube): 사용자 지정 ex)ViolentCrimeCube.nc
- 시간 필드(Time Field): Date
- 시간 단계 간격(Time Step Interval): 4주
- 시간 단계 정렬(Time Step Alignment): 종료 시간
- 거리 간격(Distance Interval): 1375 피트

#### [발생 핫스팟 분석(Emerging Hot Spot Analysis)]

- 입력 시공간 큐브(Input Space Time Cube): ViolentCrimeCube.nc
- 분석 변수(Analysis Variable): COUNT
- 결과 피처(Output Feature): 사용자 지정 ex)ViolentCrimeTrends
- 네이버후드 거리(Neighborhood Distance): 0.5 마일
- 네이버후드 시간 단계(Neighborhood Time Step): 1
- 폴리곤 분석 마스크(Polygon Analysis Mask):
- 분석 경계(Analysis Boundary)

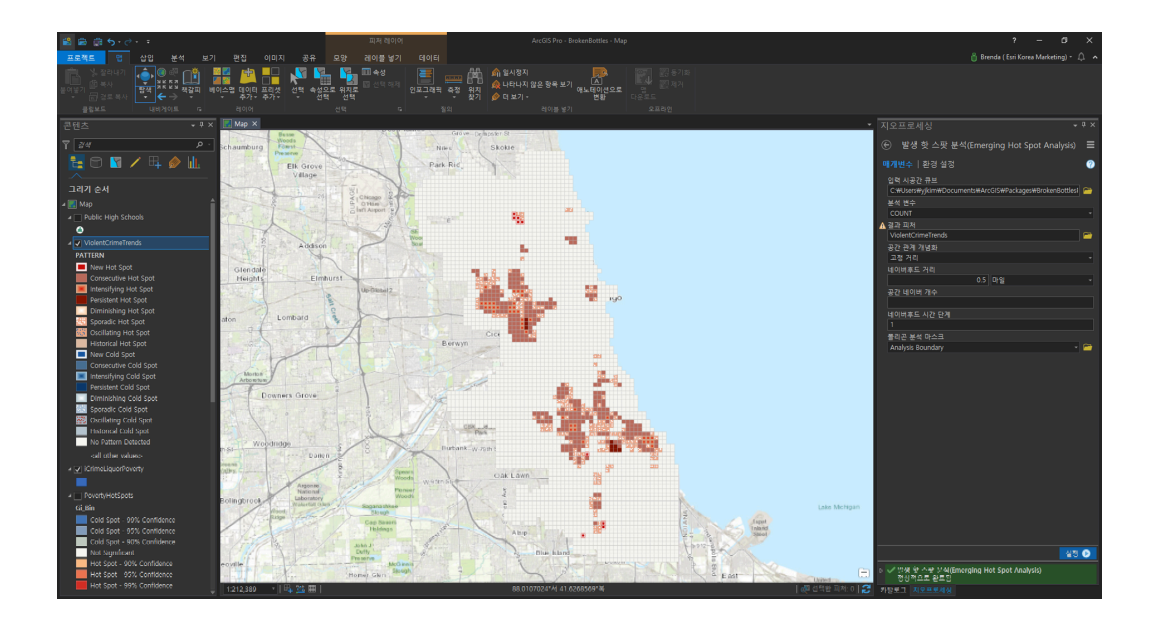

범죄 트랜드의 결과를 확인해보세요.

콜드스팟은 존재하지 않고 핫스팟만 존재하는 것을 알 수 있습니다. 이는 특정 지역의 범죄 밀도가 높은 것을 의미합니다. 또한 핫스팟 분석 결과를 통해 연속 적이고 심각한 범죄가 발생한 지역을 파악할 수 있어 추가 범죄가 발생할 가능성 이 있는 지역을 예측할 수 있습니다.

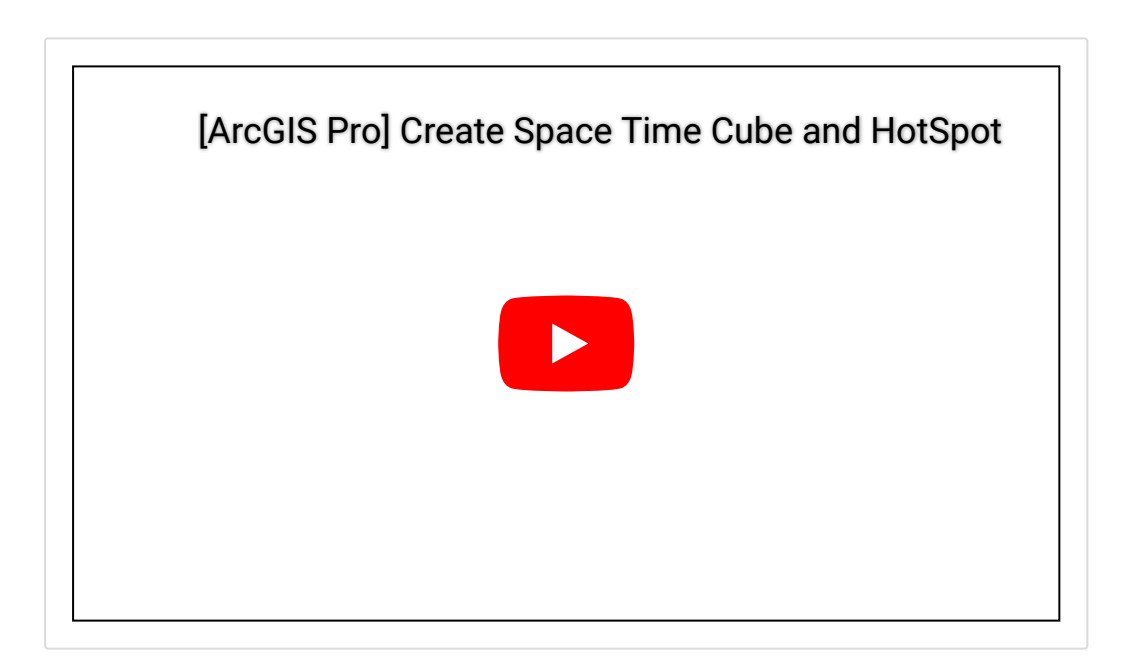

#### ☞ 3D 시공간 큐브 시각화

범죄 심각성 및 발생 지역을 시간대별로 파악하기 위해 시공간 큐브를 생성하여 3D로 시각화합니다.

# [새 씬 생성(Create New Scene)]

• 삽입(Insert) → 새 맵(New Map) 드롭다운 → 새 씬(New Scene) 클릭

[3D에서 시공간 큐브 시각화(Visualize the Space Time Cube in 3D)]

- 입력 시공간 큐브(Input Space Time Cube): Violent Crime Cube.nc
- 큐브 변수(Cube Variable): COUNT
- 디스플레이 테마(Display Theme): 핫스팟/콜드스팟 결과(Hot and cold spot results)
- 결과 피처(Output Features): CrimeTrends3D

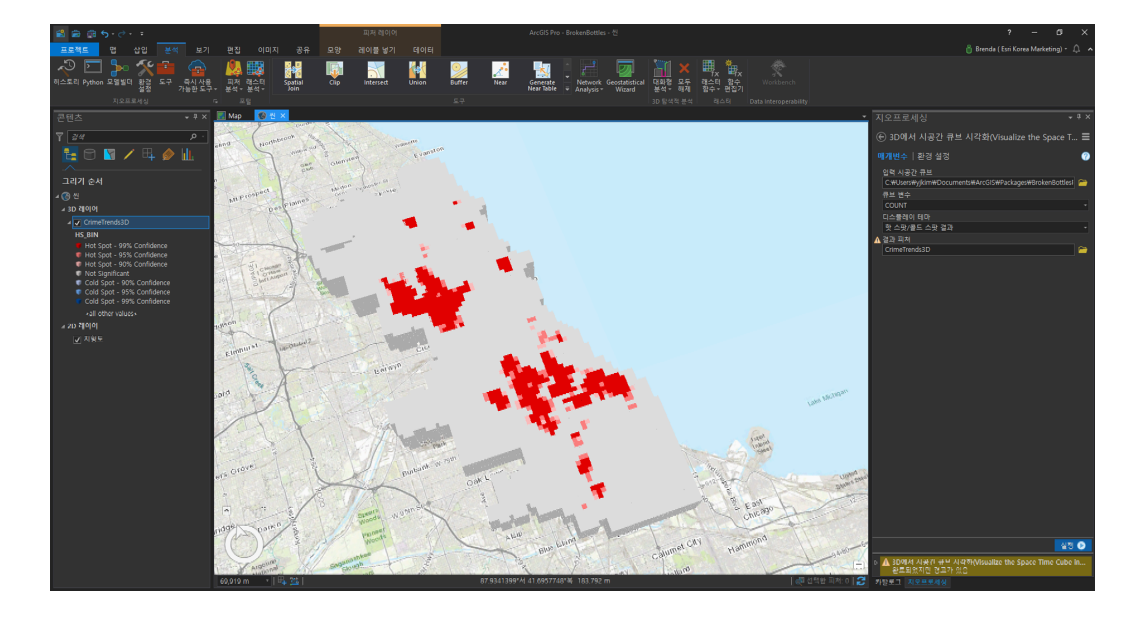

[최적화된 핫스팟 분석(Optimized Hot Spot Analysis)]

베이스 맵과 작성한 데이터의 기준점이 다르므로 **3D** 큐브를 시각화하기 전 기존 에 설정된 고도 원본을 삭제합니다.

 씬 등록정보(Scene Properties) → 고도 표면(Elevation Surface) → 고도 원본(Ground) → 삭제(X) 아이콘 클릭

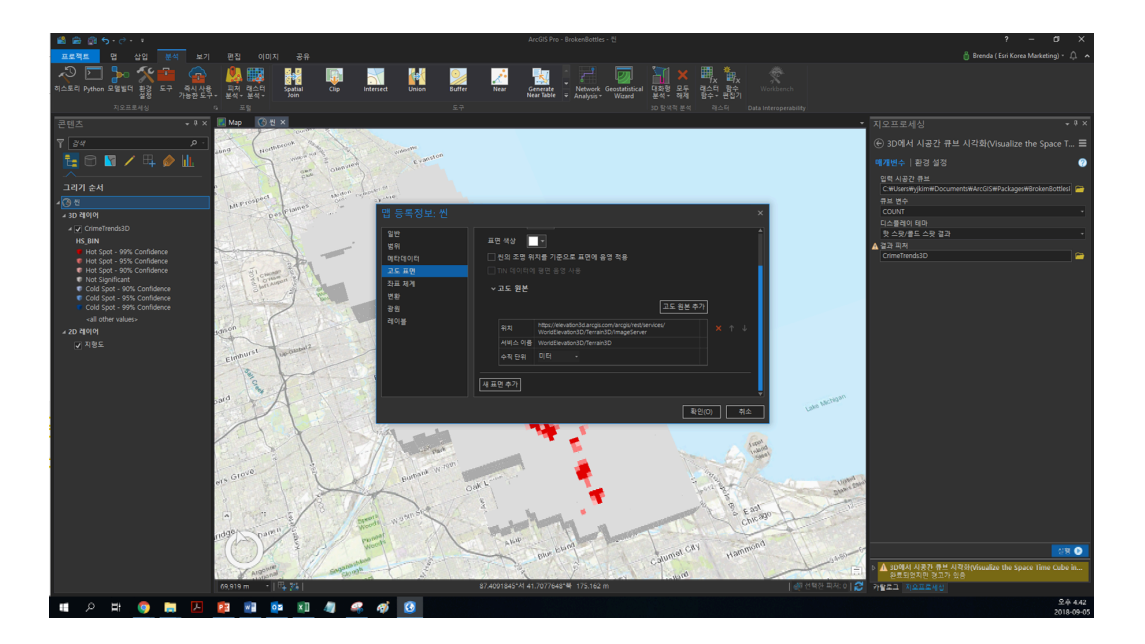

고도 원본을 삭제한 후 3D 시공간 큐브 결과를 탐색해보세요.

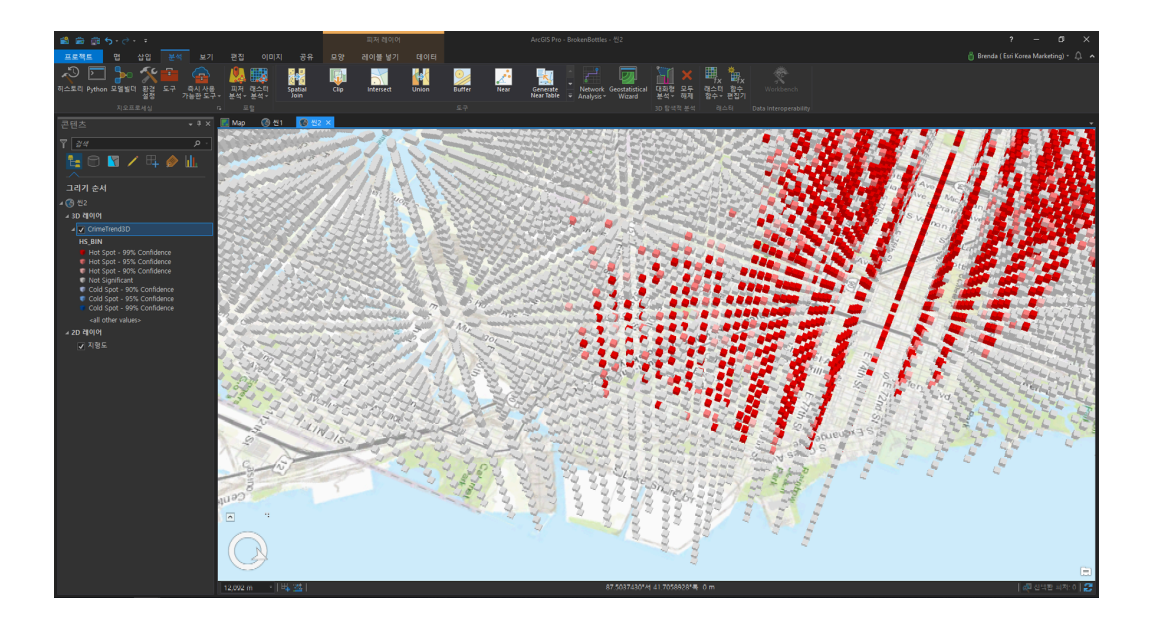

해당 결과는 시공간에 따른 범죄를 핫스팟, 콜드스팟, 90%, 96%, 99% 신뢰수 준을 기반으로 3D 시공간 큐브를 나타냅니다.

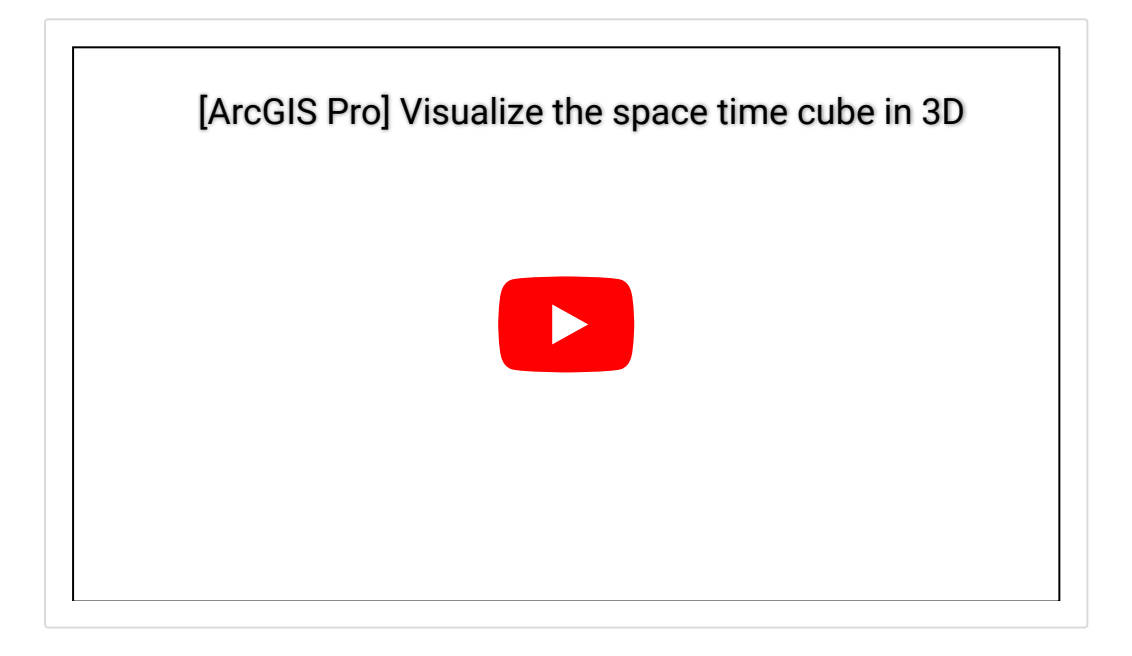

☞ 범죄율 데이터, 주류 판매점 위치 데이터, 빈곤율 데이터를 이용한 핫스팟 생 성

#### [최적화된 핫스팟 분석(Optimized Hot Spot Analysis)]

▶ 범죄율 데이터 이용

- 입력 피처(Input Features): Violent Crime 2014
- 결과 피처(Output Feature): 사용자 지정 ex) ViolentCrimeHotSpots
- 사건 데이터 집약 방법(Incident Data Aggregation Method): 그물망 그리 드 내의 사건 계산(Count incidents within fishnet polygons)
- 사건 발생 가능 지역을 정의하는 경계 폴리곤(Bounding Polygons Defining Where Incidents Are Possible): 분석 경계(Analysis Boundary)

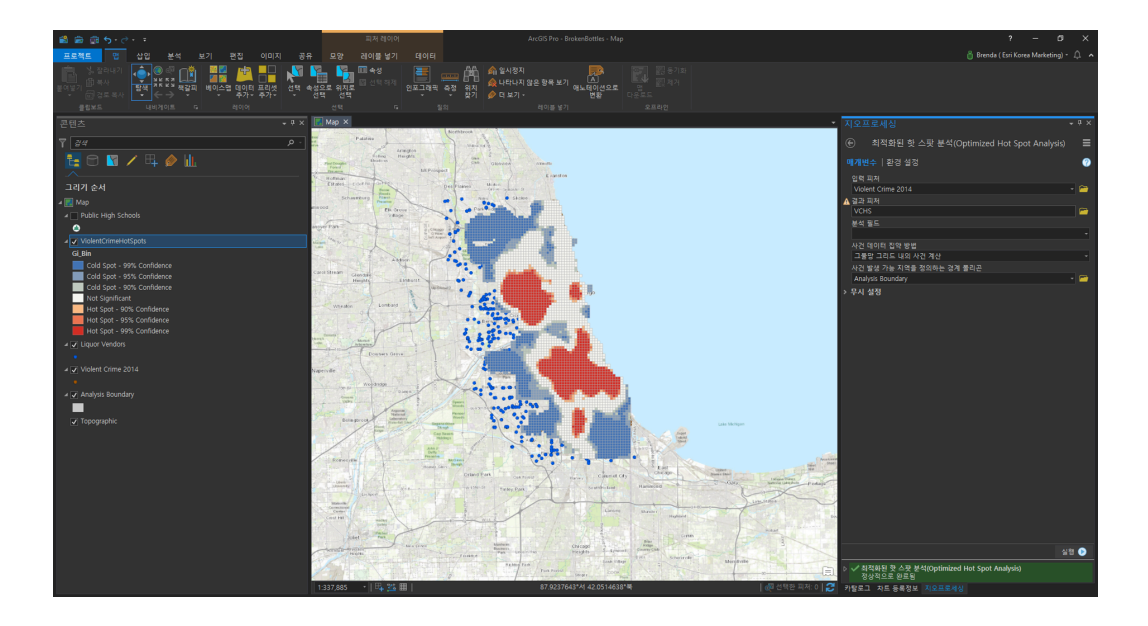

범죄 밀도에 따른 핫스팟을 생성하기 위해 Violent Crime 2014 데이터를 이용 하며, 데이터 집계 방법 및 경계 폴리곤 등 매개변수를 설정합니다. 해당 도구에 서 선정한 방법은 적절한 폴리곤의 셀 사이즈를 이용하는 '그물망 그리드 내 사 건 계산'입니다. 연구 영역 내에 모든 핫스팟 데이터를 생성했으며, 결과 메시지 를 통해 폴리곤의 셀 사이즈는 1375피트임을 알 수 있습니다.

- ▶ 주류 판매점 데이터 이용
- 입력 피처(Input Features): Liquor Vendors
- 결과 피처(Output Feature): 사용자 지정 ex) LiquorVendorHotspots
- 사건 데이터 집약 방법(Incident Data Aggregation Method): 집약 폴리곤 내 사건 계산(Count incidents within aggregation polygons)
- 사건 발생 가능 지역을 정의하는 경계 폴리곤(Bounding Polygons Defining Where Incidents Are Possible): ViolentCrimeHotSpots

빈곤 데이터를 이용한 핫스팟을 생성하기 전에 Poverty.lpk 파일을 맵에 불러와 핫스팟 데이터를 생성합니다.

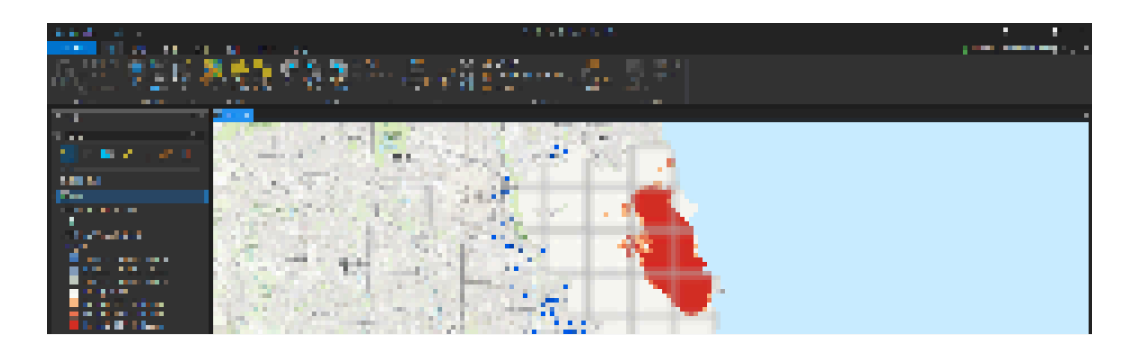

▶ 빈곤률 데이터 이용

집약 폴리곤 내 사건 계산 방법은 제공된 각각의 폴리곤 내에서 인시던트 포인트 데이터를 집계하여 결과를 도출합니다.

- 입력 피처(Input Features): Poverty
- 결과 피처(Output Feature): 사용자 지정 ex) PovertyHotspots
- 분석 필드(Analysis Field): 2009-2013 ACS Households with Income Below Poverty Level

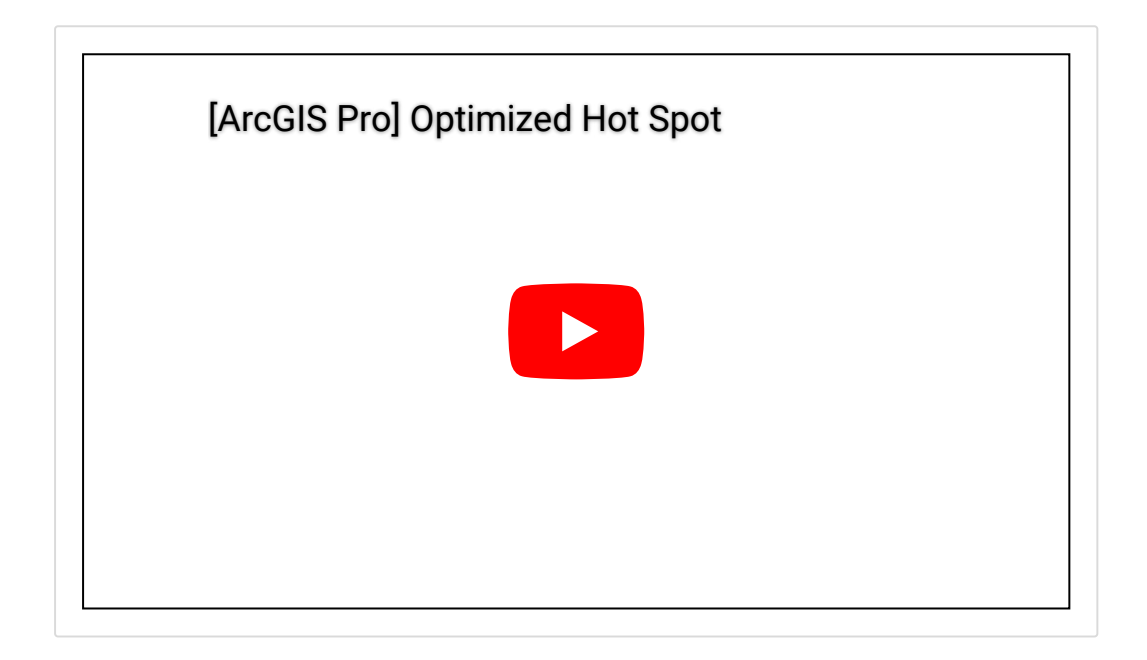

#### ☞ 핫스팟 데이터 중첩을 이용한 영역 결정

이번 단계는 범죄 데이터, 주류 판매점 데이터, 빈곤 데이터에 대해 사건의 발생 율이 높은 영역을 선별합니다.

#### [속성에 의한 레이어 선택(Select Layer By Attribute)]

- 레이어 이름 또는 테이블 뷰(Layer Name or Table View): ViolentCrimeHotSpots
- 선택 유형(Selection Type): 새 선택(New Selection)
- 식(Expression): Gi\_Bin fixed 4554\_FDR이 3과 같음(Gi\_Bin fixed 4554\_FDR is equal to 3)

Gi\_bin 필드가 3인 레코드는 99% 신뢰구간을 의미하며 이는 사건의 발생율이 높은 지역을 나타냅니다. LiquorVendorHotspots, PovertyHotspots 데이터에 동일한 작업을 수행하면 아래와 같이 결과가 나타납니다.

# [교차(Intersect)]

- 입력 피처(Input Feature):
  - ViolentCrimeHotspots
  - LiquorVendorHotspots
  - PovertyHotspots
- 결과 피처 클래스(Output Feature Class): 사용자 지정 ex) ICrimeLiquorPoverty

세 가지 데이터에서 선택된 구간을 교차하면 서로 중첩하는 영역만 남게 되는데, 결과 영역이 다소 좁은 것을 확인할 수 있습니다. 즉 범죄, 주류 판매점, 빈곤 데 이터 간의 공간적 상관관계가 낮음을 유추할 수 있습니다.

# ☞ 실업률 데이터 핫스팟 분석 및 사건 발생률 높은 영역 선정

범죄와 실업률의 상관관계를 분석하기 위해 실업률 데이터 (Unemployment.lpk)를 불러옵니다.

범죄 데이터와 실업률 데이터의 상관관계를 분석하기 위해 이전과 같은 단계를 반복합니다.

# [최적화된 핫스팟 분석(Optimized Hot Spot Analysis)]

- 입력 피처(Input Features): Unemployment
- 결과 피처(Output Feature): 사용자 지정 ex) UnemploymentRateHotSpots
- 분석 필드(Analysis Field): 2015 Unemployment Rate

# [속성에 의한 레이어 선택(Select Layer By Attribute)]

- 레이어 이름 또는 테이블 뷰(Layer Name or Table View): ViolentCrimeTrends
- 선택 유형(Selection Type): 새 선택(New Selection)
- 식(Expression):
  - Pattern Type COUNT는 Consecutive Hot Spot과 같음
  - Or Pattern Type COUNT는 Intensifying Hot Spot과 같음
  - Or Pattern Type COUNT는 Persistent Hot Spot과 같음

- 레이어 이름 또는 테이블 뷰(Layer Name or Table View): UnemploymentRateHotspots
- 선택 유형(Selection Type): 새 선택(New Selection)
- 식(Expression): Gi\_Bin fixed 4554\_FDR이 3과 같음

### [교차(Intersect)]

- 입력 피처(Input Feature):
  - ViolentCrimeHotspots
  - UnemploymentRateHotspots
- 결과 피처 클래스(Output Feature Class): 사용자 지정 ex) ICrimeUnemp

범죄 데이터와 실업률 데이터의 교차 결과는 주류 판매점, 빈곤율에 비해 공간적 상관관계가 높음을 확인할 수 있습니다.

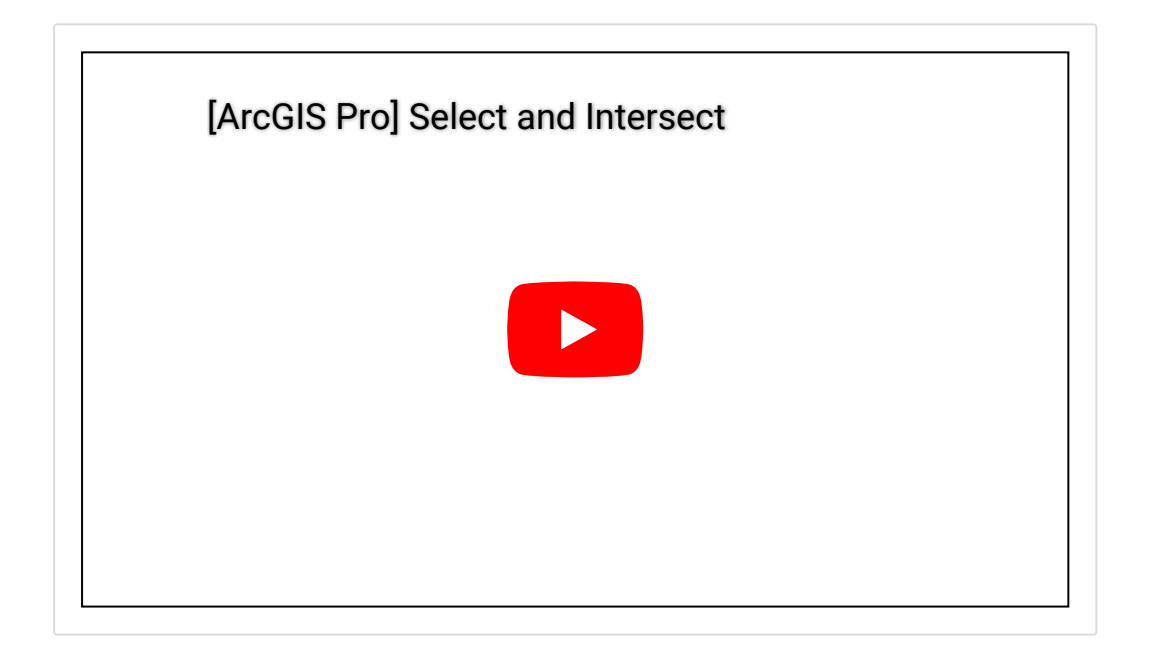

데이터 분석가는 실업률과 범죄의 공간적 상관관계가 가장 유의한다는 결과를 경찰서장에게 전달했습니다. A 지역은 범죄 발생률을 감소시키기 위해 위험 지 역 대상으로 여름 직업 프로그램을 시작하였으며, 이는 폭력범죄를 줄이는 데 엄 청난 효과가 있음을 증명했다고 합니다.

이 사례에서는 실업률과 범죄의 상관관계가 높은 것으로 분석됐지만, 그렇다고 반드시 실업률이 범죄에 영향을 미친다고 볼 수는 없습니다. 범죄가 발생하는 이 유는 다양하고 복잡하기 때문에, 여러 데이터를 이용한 공간분석을 통해 다양한 요소들과의 상관관계를 파악하여 해당 지역만의 주요 이유를 찾아내고 이를 예 측, 예방할 수 있습니다. ArcGIS Pro 완전 정복에서는 총 10개의 콘텐츠를 통해 공간 데이터의 기본 정 보부터 공간 분석 사이클을 알아보고 그에 알맞은 실습을 수행해왔습니다. 이제 ArcGIS Pro를 완전히 정복하셨나요? 이 밖에도 ArcGIS Pro는 유틸리티 네트 워크 분석, 공간 통계 분석, 시공간 패턴 마이닝 분석 등 다양한 분석을 수행할 수 있습니다. 이번 테크스토리는 ArcGIS Pro 완전정복의 마지막 시리즈로 다음 에는 더 유익하고 흥미로운 콘텐츠를 가지고 찾아뵙겠습니다 😀

🚆 ArcGIS Pro 평가판 무료 다운로드

▲ ArcGIS Pro 무료 실습 하러가기

# 

# 연관 게시물 바로 가기

[ArcGIS Pro 완전 정복!] ①입문 [ArcGIS Pro 완전 정복!] ②기본 [ArcGIS Pro 완전 정복!] ③실전: 공유하기 [ArcGIS Pro 완전 정복!] ④분석: 위치에 대한 이해 [ArcGIS Pro 완전 정복!] ⑤분석: 데이터의 관계성을 이용한 분석 [ArcGIS Pro 완전 정복!] ⑥분석: 입지분석 [ArcGIS Pro 완전 정복!] ⑦분석: 고도 데이터를 이용한 가시권 분석 [ArcGIS Pro 완전 정복!] ⑧공간 패턴 분석: 교통사고 데이터를 이용한 핫스팟 분석

[문의] <u>한국에스리</u> 02)2086-1960

[참고자료] Esri, Analyzing traffic accidents in space and time

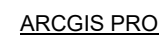

HOT SPOT ANALYSIS

SPACE TIME CUBE

SPATIAL ANALYSIS

SPATIAL PATTERN

TECH STORIES

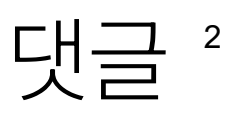

# <u>강다현</u> 2024년 11월 12일 AT 11:37 오전

안녕하세요! 글 잘 읽었습니다! Gis 과제를 수행하는데 많은 도움이 될 것 같아 요! 다름이 아니라 범죄 데이터를 어디서 구하셨는지 알 수 있을까요?? 과제를 수행하는데 범죄 관련 자세한 데이터를 아무리 찾아봐도 나오지 않아 이렇게 답 글 남깁니다..!

<u>답글</u> ♠

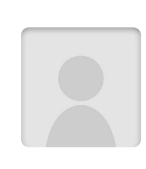

#### <u>blog yj</u>

<u>2024년 11월 13일 AT 8:09 오전</u>

안녕하세요 강다현님,

해당 실습의 데이터는 <u>https://desktop.arcgis.com/en/analytics/case-</u> <u>studies/broken-bottles-3-pro-workflow.htm</u> 페이지에서 Data Package를 다 운 받으실 수 있습니다.

감사합니다.

# <u>답글</u> **두**

댓글남기기

김지은로(으로) 로그인 함. 로그아웃?

댓글

#### 보내기

#### 검색

**Q** 검색

#### <u>GIS를 이해하기</u>

<u>GIS란?</u> <u>GIS 활용 방법</u> <u>GIS 활용 사례</u>

#### <u>회사소개</u>

<u>(주)한국에스리</u> <u>블로그</u> 오시는 길 <u>채용</u> 문의 사항

#### <u>기술지원 및 서비스</u>

<u>기술지원 시작하기</u> <u>기술지원 서비스</u> <u>기술지원 센터</u> <u>유지관리 프로그램</u> <u>전문 서비스</u> <u>수강신청</u>

#### <u>특별 프로그램</u>

<u>특별 프로그램</u> <u>비영리단체</u> <u>교육기관</u> <u>재난대응</u> 환경보호

#### <u>맵 및 리소스</u>

The ArcGIS Book Map Book Gallery Story Maps Gallery Maps We Love E360 Video Library GIS Dictionary

#### <u>ASSIGN A MENU</u>

한국에스리 | 대표: 윤리차드케이 | 주소: 서울특별시 강남구 테헤란로 87길 36 2005호 (삼성동, 도심공항타 워) | 이메일: info@esrikr.com | 개인정보관리책임자: 안정호 | admin@esrikr.com 유지관리문의: 02-2086-1950 | 제품구매문의: 02-2086-1960 | 제품기술지원: 080-850-0915 | 교육센 터: 02-2086-1980 | 대표전화: 02-2086-1900 | 사업자등록번호: 120-87-96816

Copyright© 2020 (주)한국에스리

한국에스리 홈페이지 내 모든 콘텐츠(사진, 이미지, 게시글 포함)에 대한 무단 복제 및 개작, 변형, 배포 행위는 원칙적으로 금지되며, 영리 목적으로 이용할 수 없습니다. 한국에스리 콘텐츠를 사용하고자 하시는 경우 mkt@esrikr.com으로 연락 부탁 드립니다.